# Actualización de ESXi para Business Edition (BE6K/7K) mediante vKVM

# Contenido

| Introducción                                               |
|------------------------------------------------------------|
| Prerequisites                                              |
| Requirements                                               |
| Componentes Utilizados                                     |
| Actualización de ESXi                                      |
| Tareas previas a la actualización                          |
| Validar la versión correcta de ESXi para actualizar        |
| Validar la unidad virtual en la que se está iniciando ESXi |
| Descargar archivo ISO desde el portal VMware               |
| Tareas de actualización                                    |
| Tareas posteriores a la actualización                      |
| Actualizar licencia de ESXi                                |
| Información Relacionada                                    |

### Introducción

Este documento describe cómo actualizar ESXi para Cisco Business Edition (BE6K/7K) mediante la interfaz vKVM de Cisco Integrated Management Controller (CIMC).

## Prerequisites

### Requirements

Cisco recomienda que tenga conocimiento sobre estos temas:

- Modelos de servidor Cisco Business Edition
- ESXi vSphere

### **Componentes Utilizados**

La información que contiene este documento se basa en las siguientes versiones de software y hardware.

- Servidor Business Edition BE6H-M5-K9
- Versión de ESXi 6.7

La información que contiene este documento se creó a partir de los dispositivos en un ambiente de laboratorio específico. Todos los dispositivos que se utilizan en este documento se pusieron en

funcionamiento con una configuración verificada (predeterminada). Si tiene una red en vivo, asegúrese de entender el posible impacto de cualquier comando.

# Actualización de ESXi

Tareas previas a la actualización

Validar la versión correcta de ESXi para actualizar

Determine la versión correcta de ESXi para actualizar el servidor BE. Debe validar la compatibilidad con dos aplicaciones:

1. Compatibilidad con aplicaciones de UC: para validar las versiones compatibles de la aplicación de UC que se ejecuta en el servidor, consulte la <u>Guía de virtualización de aplicaciones de UC.</u>

Por ejemplo, si aloja una máquina virtual CUCM14, las versiones compatibles de VMware vSphere ESXi son 6.7, 7.0U1 y 8.0U1. En la tabla de virtualización se muestra la versión básica mínima, lo que significa que la compatibilidad con CUCM14 no es compatible con la versión 7.0, pero sí con las versiones 7.0U1, 7.0U2 o 7.0U3.

2. Compatibilidad con CIMC:

Vaya a la <u>herramienta de compatibilidad de software y hardware de UCS</u> para validar las versiones de CIMC compatibles para su versión de ESXi:

- Tipo de servidor: Cisco Standalone Servers serie C
- Modelo de servidor: consulte la tabla y seleccione el modelo UCS correcto de acuerdo con su modelo BE.

| Modelo BE       | Modelo UCS     |
|-----------------|----------------|
| BE6M-M4-(K9/XU) | UCSC-C220-M4S  |
| BE6H-M4-(K9/XU) | UCSC-C220-M4S  |
| BE6M-M5-(K9/XU) | UCSC-C220-M5SX |
| BE6H-M5-(K9/XU) | UCSC-C220-M5SX |
| BE6K-M6-(K9/XU) | UCSC-C220-M6S  |

| BE7M-M4-(K9/XU) | UCSC-C240-M4S2 |
|-----------------|----------------|
| BE7H-M4-(K9/XU) | UCSC-C240-M4SX |
| BE7M-M5-(K9/XU) | UCSC-C240-M5SX |
| BE7H-M5-(K9/XU) | UCSC-C240-M5SX |
| BE7M-M6-(K9/XU) | UCSC-C240-M6SX |
| BE7H-M6-(K9/XU) | UCSC-C240-M6SX |

- · Versión del procesador: seleccione la última
- Sistema operativo: VMware
- Versión del sistema operativo: la versión de destino de ESXi.

| Search By                                |                                              |                              |
|------------------------------------------|----------------------------------------------|------------------------------|
| • Servers                                | O Operating Systems                          | O Products                   |
| X-Series, B-Series, C-Series, HX-Series, | VMware, Microsoft, RedHat,                   | Adapters, Storage, Software, |
| Search Options                           |                                              | Reset All                    |
| Server Type                              | C-Series                                     | ~                            |
| Server Model                             | Cisco UCS C220 M5SX                          | ~                            |
| Processor Version                        | 2nd Gen Intel Xeon Processor Scalable Family | ~                            |
| Operating System                         | VMware                                       | ~                            |
| Operating System Version                 | ESXi 7.0 U3                                  | ~                            |

Ejemplo de herramienta de compatibilidad

Si su versión actual de CIMC aparece como compatible, no es necesario que actualice su CIMC. De lo contrario, actualice su CIMC con el enlace Firmware Bundle especificado en la columna Details y consulte Guías de instalación y actualización en la columna Documents.

#### Search Results

| Product Category                                           |        | Component V                                                       | Details                       | Documents                                                  |
|------------------------------------------------------------|--------|-------------------------------------------------------------------|-------------------------------|------------------------------------------------------------|
| Adapters                                                   | $\sim$ | + 4.3(2) last published 2023-09-12 (change log)                   | Firmware Bundle               | View Notes                                                 |
| SSD SSD                                                    | $\sim$ |                                                                   | University                    | Install & Upgrade<br>Guides                                |
| CS Server Firmware<br>4.3(2)                               |        | + 4.2(3) last published 2023-08-02 (change log)                   | Firmware Bundle<br>Driver ISO | View Notes<br>Release Notes<br>Install & Upgrade           |
|                                                            |        |                                                                   |                               | Guides                                                     |
| <ul> <li>4.2(2)</li> <li>4.1(3)</li> <li>4.1(2)</li> </ul> |        | + 4.2(2) last published 2023-06-13 (change log)                   | Firmware Bundle<br>Driver ISO | View Notes<br>Release Notes<br>Install & Upgrade<br>Guides |
|                                                            |        | <ul> <li>4.1(3) last published 2023-05-24 (change log)</li> </ul> | Firmware Bundle<br>Driver ISO | View Notes<br>Release Notes<br>Install & Upgrade<br>Guides |
|                                                            |        | + 4.1(2) last published 2022-11-23 (change log)                   | Firmware Bundle<br>Driver ISO | View Notes<br>Release Notes<br>Install & Upgrade<br>Guides |

Resultados de la herramienta de compatibilidad

### Validar la unidad virtual en la que se está iniciando ESXi

Inicie sesión en el portal de CIMC, navegue hasta Almacenamiento > Cisco Raid Controller > Virtual Drive Info e identifique el nombre de la unidad virtual que tiene el valor de Boot Drive como true.

| Controller Info  | Phys | ical D | tual Drive In<br>Drive Info | nto 🚖              | Battery Backup Unit |     | Storage Log       |    |                  |      |           |              |            |                  |          |
|------------------|------|--------|-----------------------------|--------------------|---------------------|-----|-------------------|----|------------------|------|-----------|--------------|------------|------------------|----------|
| ▼ Virtual Drives | 1    | Virtua | al Drives                   |                    |                     |     |                   |    |                  |      |           |              | S          | elected 0 / Tota | al 2 🋱 🔻 |
| VD-238           |      |        | tialize Can                 | cel Initialization | Set as Boot Drive   | Del | ete Virtual Drive | Ed | it Virtual Drive | Hide | Drive     | Secure Virtu | ual Drive  |                  |          |
|                  |      |        | Virtual Drive N             | lumber             | Name                |     | Status            |    | Health           |      | Size      |              | RAID Level | Boot Driv        | e        |
|                  |      |        | 238                         | 1                  |                     |     | Optimal           |    | Good             |      | 2856250 N | IB           | RAID 5     | false            |          |
|                  |      |        | 239                         | C                  | )                   |     | Optimal           |    | Good             |      | 2856250 N | IB           | RAID 5     | true             |          |
|                  |      |        |                             |                    |                     |     |                   |    |                  |      |           |              |            |                  |          |
|                  |      |        |                             |                    |                     |     |                   |    |                  |      |           |              |            |                  |          |
|                  |      |        |                             |                    |                     |     |                   |    |                  |      |           |              |            |                  |          |

unidad virtual de arranque CIMC

### Descargar archivo ISO desde el portal VMware

Para obtener el archivo ISO correcto para la actualización, navegue hasta VMWare Portal > Select Version > Custom ISO > find Cisco Custom Image for ESXi > click on Go To Downloads.

| <b>vm</b> wa | re' CUSTOMER CONNECT                                                   | Products and Acco                                  | unts Knowledge                                | Communities                               | Support                              | Success                           | Learning                | Q                                                                            | ۲                   | Register | Logi |
|--------------|------------------------------------------------------------------------|----------------------------------------------------|-----------------------------------------------|-------------------------------------------|--------------------------------------|-----------------------------------|-------------------------|------------------------------------------------------------------------------|---------------------|----------|------|
| Hom          | e / VMware vSphere                                                     |                                                    |                                               |                                           |                                      |                                   |                         |                                                                              |                     |          |      |
| D            | ownload VMware                                                         | vSphere                                            |                                               |                                           |                                      |                                   |                         |                                                                              |                     |          | 0    |
| Sele         | Custo                                                                  | mers who have purcha<br>oduct download tab b<br>r. | ased VMware vSphere<br>below. Looking to upgr | e 7.0 can download<br>rade from vSphere 6 | their relevant i<br>5.7? Visit the V | installation pac<br>'Mware vSpher | kage from<br>re Upgrade | Product Resource:<br>View My Download<br>Product Informatic<br>Documentation | s<br>d Histor<br>on | у        |      |
|              | Ge                                                                     | t Your vSr                                         | nhere I ice                                   | nse Kev                                   |                                      |                                   |                         | Support Resource                                                             | s                   |          |      |
|              | Read                                                                   | More                                               |                                               |                                           |                                      |                                   |                         | ↓ Download Fre                                                               | e Trial             |          |      |
| Prod         | uct Downloads Drivers & Tools Custom ISOs OEM Customized Installer CDs | Open Source                                        | Custom ISOs OE!<br>Release Date               | M Addons                                  |                                      |                                   |                         |                                                                              |                     |          |      |
|              | HITACHI Vantara Custom Image<br>Install CD                             | for ESXi 7.0 U3                                    | 2023-08-03                                    |                                           |                                      |                                   | GO TO                   | DOWNLOADS                                                                    |                     |          |      |
|              | HPE Custom Image for ESXi 7.0                                          | U3 Install CD                                      | 2023-08-01                                    |                                           |                                      |                                   | GO TO                   | DOWNLOADS                                                                    |                     |          |      |
|              | LENOVO Custom Image for ESX                                            | (i 7.0 U3 Install CD                               | 2023-08-01                                    |                                           |                                      |                                   | GO TO                   | DOWNLOADS                                                                    |                     |          |      |
|              | Dell Custom Image for ESXi 7.0                                         | U3 Install CD                                      | 2023-06-27                                    |                                           |                                      |                                   | GO TO                   | DOWNLOADS                                                                    |                     |          |      |
|              | NEC Custom Image for ESXi 7.0                                          | U3 Install CD                                      | 2023-06-27                                    |                                           |                                      |                                   | GO TO                   | DOWNLOADS                                                                    |                     |          |      |
|              | FUJITSU Custom Image for ESX                                           | i 7.0 U3 Install CD                                | 2023-06-27                                    |                                           |                                      |                                   | GO TO                   | DOWNLOADS                                                                    |                     |          |      |
|              | CISCO Custom Image for ESXi 7                                          | .0 U3 Install CD                                   | 2023-05-02                                    |                                           |                                      |                                   | GO TO                   | DOWNLOADS                                                                    |                     |          |      |
|              | HITACHI Custom Image for ESXi                                          | 7.0 U3 Install CD                                  | 2023-03-30                                    |                                           |                                      |                                   | GO TO                   | DOWNLOADS                                                                    |                     |          |      |

Página de descarga de ISO del portal VMware

Seleccione la última versión de ESXi y haga clic en Descargar ahora para el tipo de archivo: ISO

# Cisco Custom image for ESXi 7.0 U3 Install CD Cisco Custom Image for ESXi 7.0 U3 Install CD File size: 390.88 MB File type: iso Read More Cisco Custom Image for ESXi 7.0 U3 Offline Bundle File size: 371.15 MB File type: zip Read More Stección de descarga de ESXi ISO

### Tareas de actualización

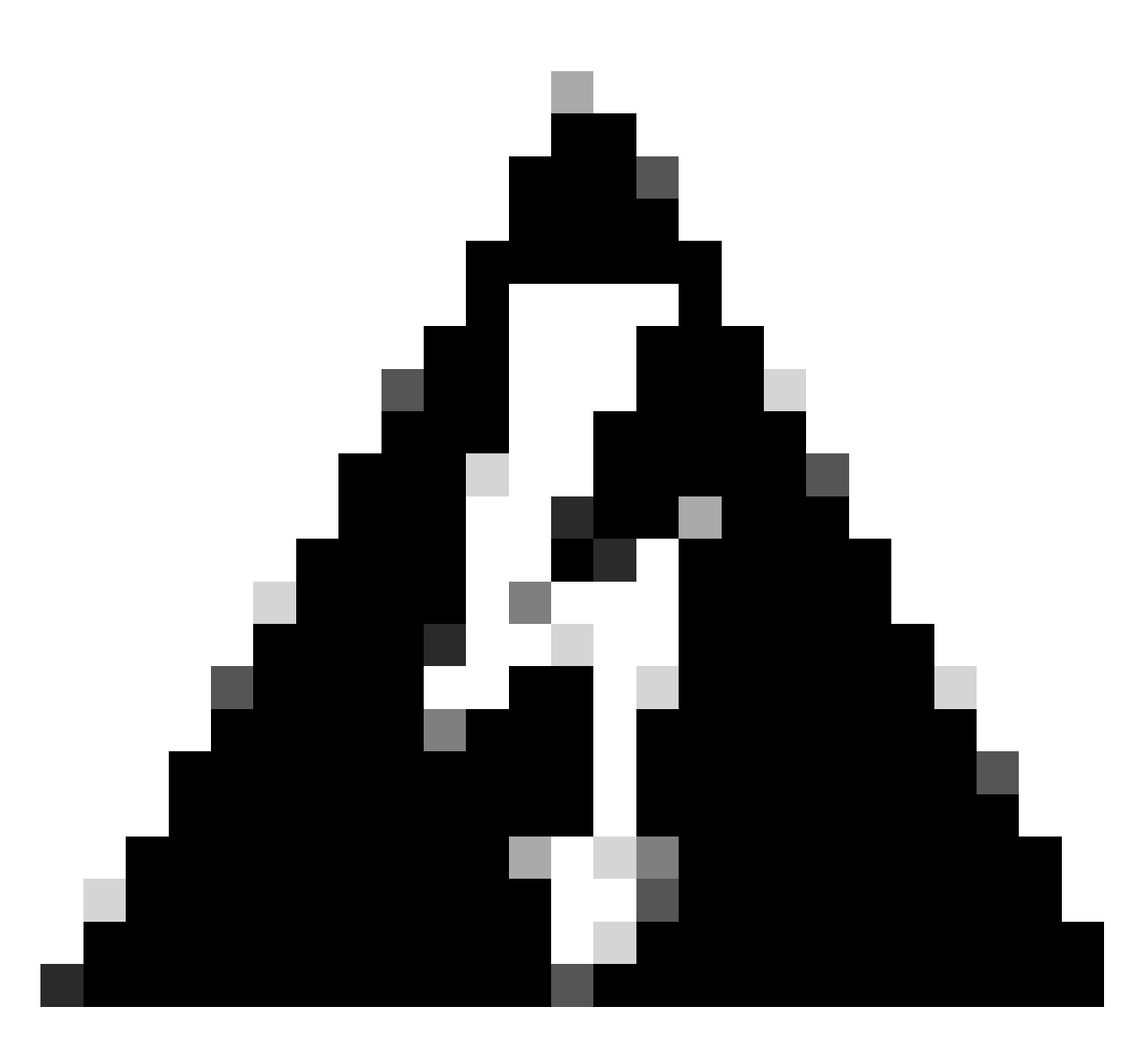

Advertencia: Debe apagar las máquinas virtuales correctamente. Para los dispositivos UC, el proceso correcto es iniciar sesión a través de SSH y escribir el comando utils system shutdown.

- 1. Establezca ESXi en modo de mantenimiento. Navegue hasta la interfaz GUI de ESXi > haga clic con el botón derecho en Host > Maintenance Mode > Enter Maintenance Mode.
- 2. Abra la interfaz CIMC y haga clic en Iniciar vKVM en la barra de herramientas.

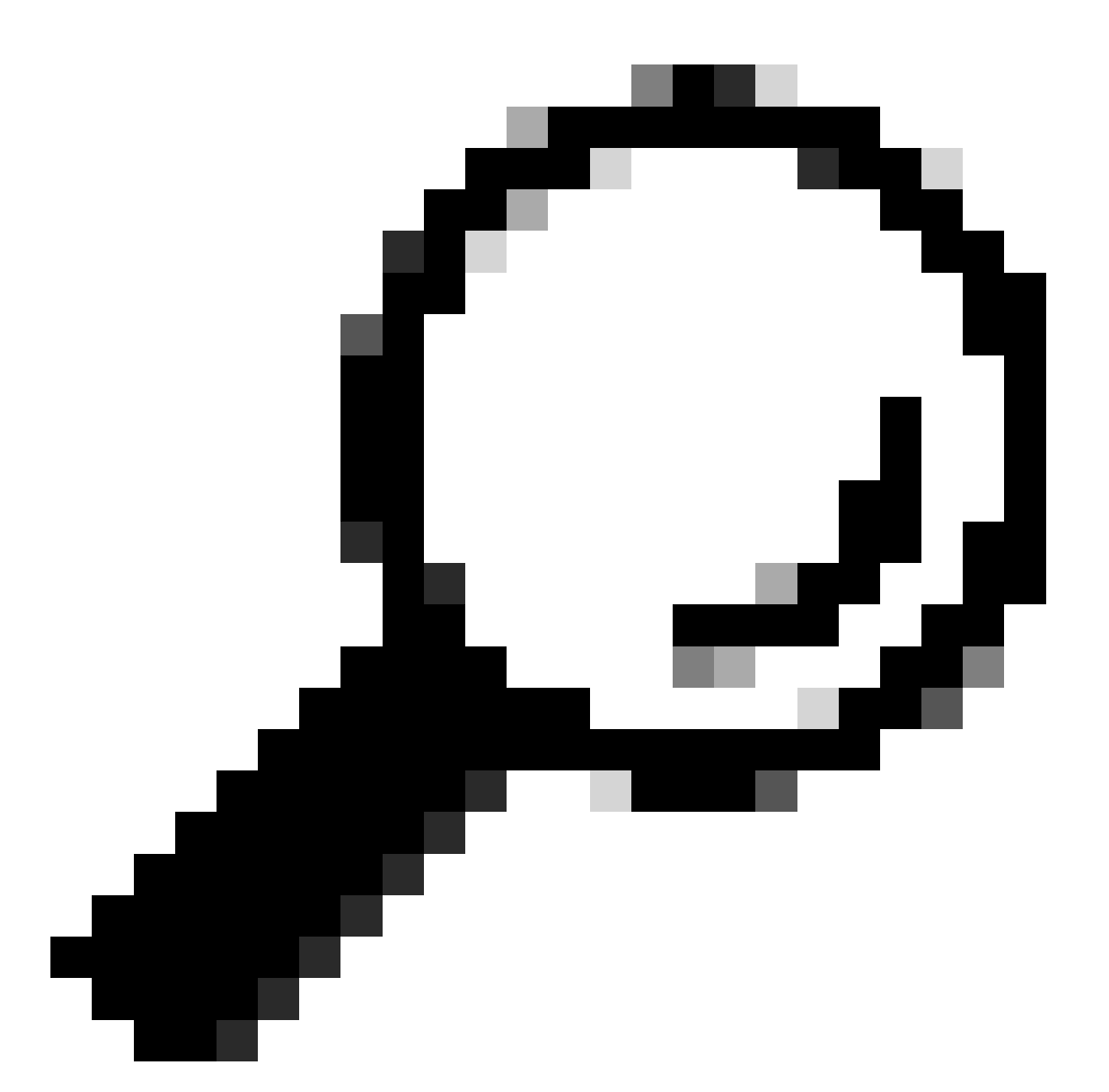

Sugerencia: el explorador debe permitir ventanas emergentes cuando la consola vKVM se abra en una ventana diferente.

| ↑ Chassis / Sum | mary 🚖                            | Refresh                | Host Power Launch vKVM Ping CIMC R      | teboot   Locator LED   😮 🚺 |
|-----------------|-----------------------------------|------------------------|-----------------------------------------|----------------------------|
| Server Proper   | ties                              | Cisco Integrated N     | Aanagement Controller (Cisco IN         | MC) Information            |
| Product Name:   | BE6H-M5-K9                        | Hostname:              | C220-WZP23120GQ9                        |                            |
| Serial Number:  | WZP23120GQ9                       | IP Address:            |                                         |                            |
| PID:            | BE6H-M5-K9                        | MAC Address:           | D4:78:9B:00:48:08                       |                            |
| UUID:           | A1409677-DB22-41AC-A003-DB2E97B69 | 9786 Firmware Version: | 4.2(3g)                                 |                            |
| BIOS Version:   | C220M5.4.2.3c.0.0129230853        | Current Time (UTC):    | Fri Sep 8 20:09:58 2023                 |                            |
| Description:    |                                   | Local Time:            | Fri Sep 8 15:09:58 2023 CDT -0500 (NTP) |                            |
| Asset Tag:      | Unknown                           | Timezone:              | America/Mexico_City                     | Select Timezone            |

3. En la consola vKVM, haga clic en Virtual Media. Si no está habilitada, haga clic en Activar

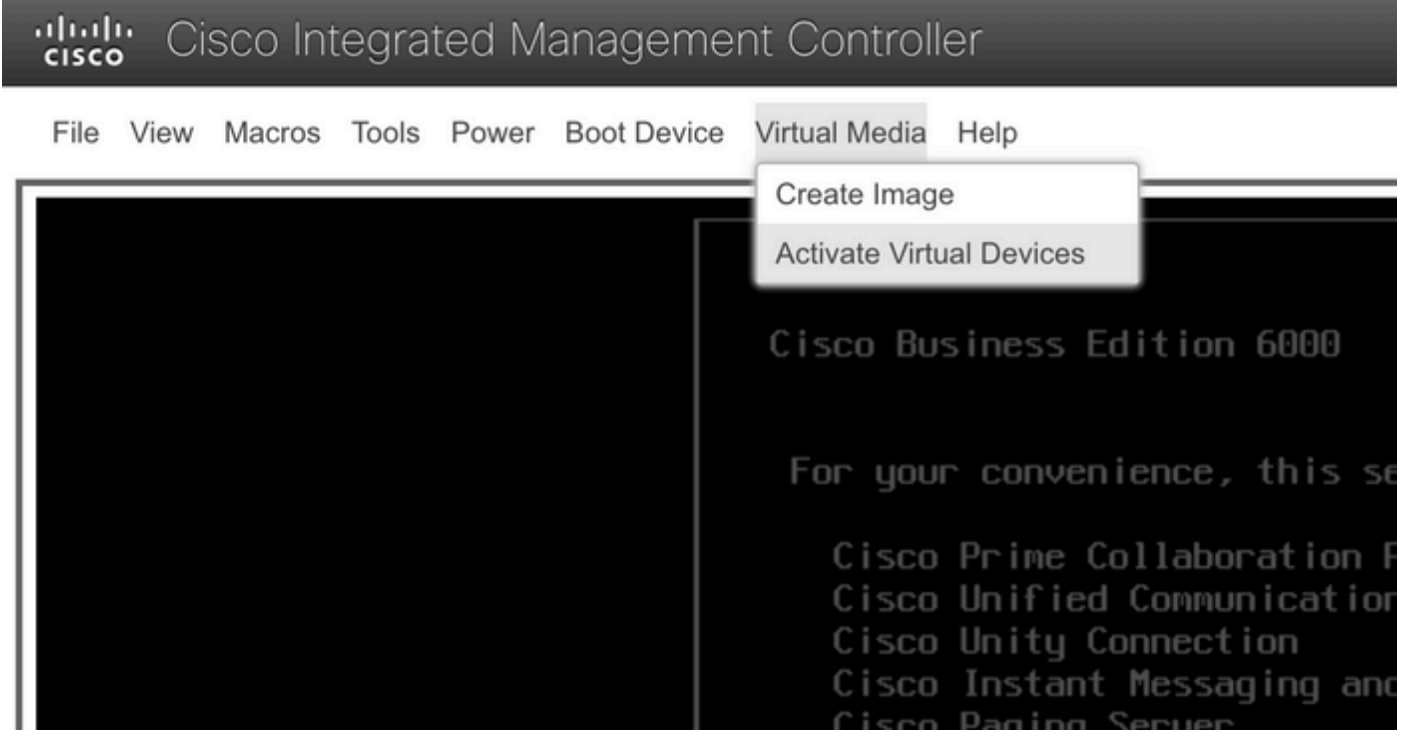

Activar el menú de dispositivos virtuales

### 3. A continuación, haga clic en Map CD/DVD.

|   | cisco | <b>;</b> Ci | sco Int | tegra | ted M | anageme     | nt Control    | ler             |   |
|---|-------|-------------|---------|-------|-------|-------------|---------------|-----------------|---|
|   | File  | View        | Macros  | Tools | Power | Boot Device | Virtual Media | Help            |   |
| Γ |       |             |         |       |       |             | Create Imag   | je 📲            |   |
| l |       |             |         |       |       |             | Deactivate    | /irtual Devices |   |
| l |       |             |         |       |       |             | Map CD/DV     | ′D              |   |
| l |       |             |         |       |       |             | Map Remov     | able Disk       | J |
| l |       |             |         |       |       |             | Map Floppy    | Disk            |   |
|   |       |             |         |       |       |             | For you       | n convertence   | e |
|   |       |             |         |       |       |             | Cisco         | Prime Colla     | Ь |

Menú de CD/DVD de mapas

5. Seleccione el archivo ISO que desea cargar y, a continuación, haga clic en Conectar a unidad.

| Virtual Media - CD/DVD                    | ×                |
|-------------------------------------------|------------------|
| Image File : VMware-ESXi-7.0.3i-20842708- | Custom-C Browse  |
| Read Only                                 | Map Drive Cancel |

Ventana Asignar archivo de imagen

6. Vaya al menú Virtual Drive y confirme que el archivo de imagen está asignado.

| cisc | Cisco Integrated Management Controller |        |       |       |             |                                                                       |  |  |
|------|----------------------------------------|--------|-------|-------|-------------|-----------------------------------------------------------------------|--|--|
| File | View                                   | Macros | Tools | Power | Boot Device | Virtual Media Help                                                    |  |  |
|      |                                        |        |       |       |             | Create Image                                                          |  |  |
|      |                                        |        |       |       |             | Deactivate Virtual Devices                                            |  |  |
|      |                                        |        |       |       |             | VMware-ESXi-7.0.3i-20842708-Custom-Cisco-4.2.2-a.iso Mapped to CD/DVD |  |  |
|      |                                        |        |       |       |             | Map Removable Disk                                                    |  |  |
|      |                                        |        |       |       |             | Map Floppy Disk                                                       |  |  |

Validar menú de unidad virtual

### 7. Para reiniciar el servidor, navegue hasta Power > Reset System (arranque en caliente).

# Cisco Integrated Management Controller

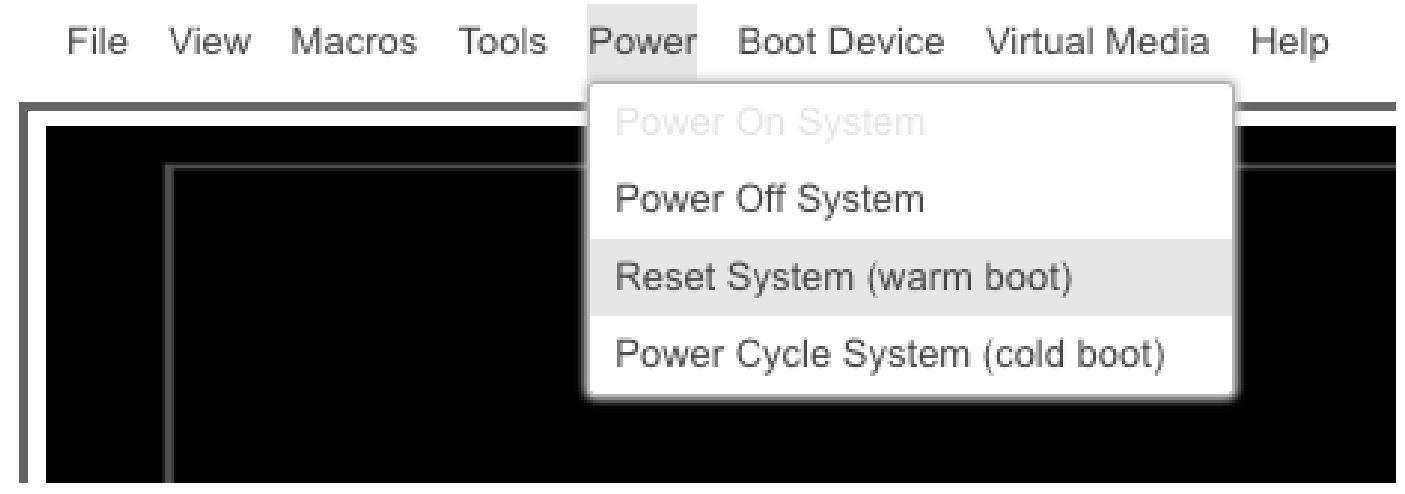

Restablecer menú del sistema

8. El servidor comienza a arrancar.

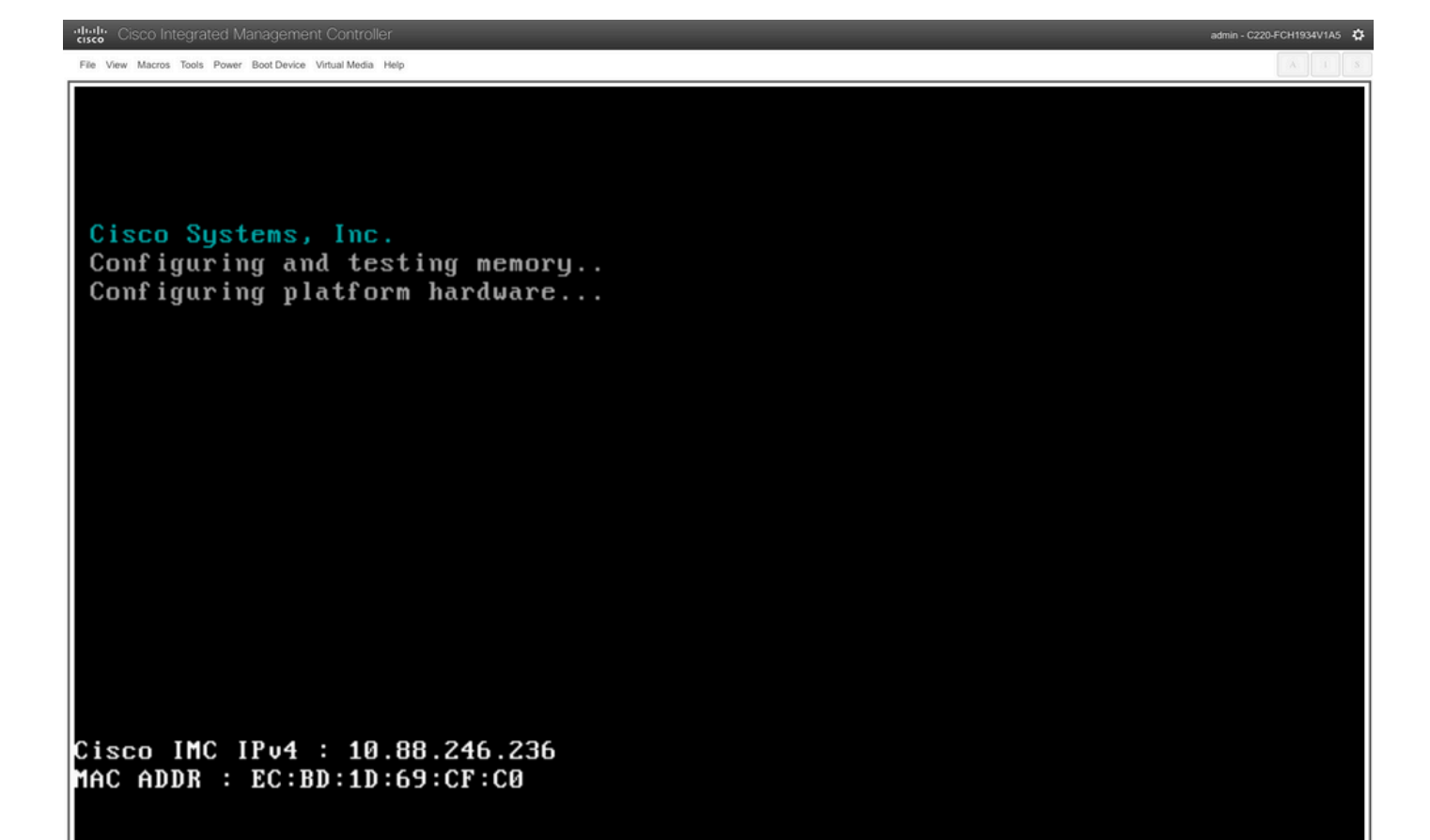

Ventana de arranque del servidor

9. Cuando aparezca el logotipo de Cisco, escriba F6 para seleccionar el menú de inicio, aparecerá el mensaje Ingresando al menú de selección de inicio.

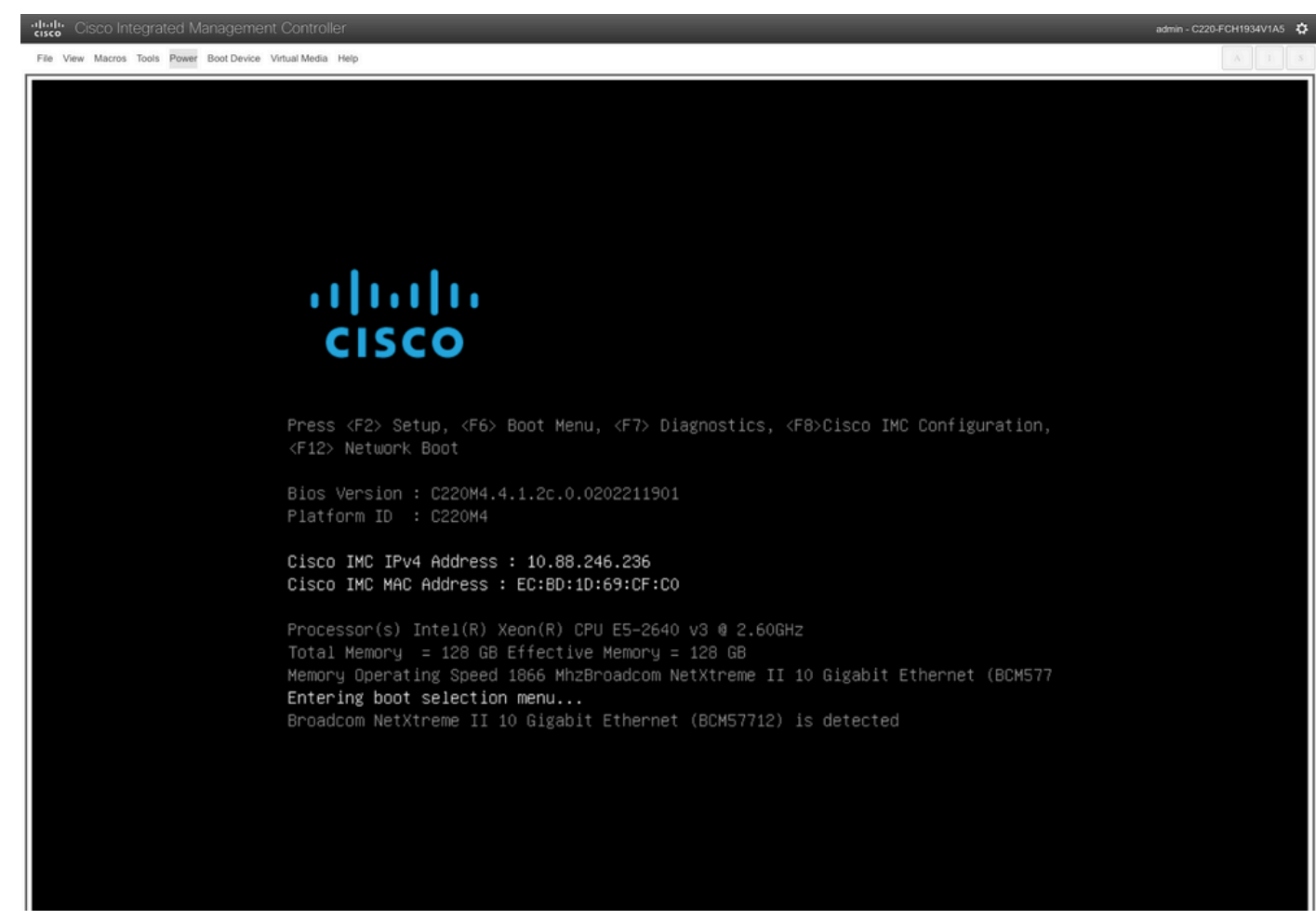

Ventana Selección del menú de arranque del servidor

10. Se muestra el menú Boot (Inicio), seleccione la opción Cisco vKVM-Mapped vDVD.

# Please select boot device:

(Bus 05 Dev 00)PCI RAID Adapter Cisco vKVM-Mapped vHDD1.22 Cisco vKVM-Mapped vFDD1.22 Cisco CIMC-Mapped vHDD1.22 Cisco vKVM-Mapped vDVD1.22 Cisco CIMC-Mapped vDVD1.22 BRCM MBA Slot 0600 v7.4.13 BRCM MBA Slot 0601 v7.4.13 IBA GE Slot 0100 v1588 IBA GE Slot 0101 v1588 UEFI: Built-in EFI Shell Enter Setup ↑ and ↓ to move selection

■ and ■ to move selection ENTER to select boot device ESC to boot using defaults

Ventana del menú de arranque

11. Seleccione ESXi Installer antes de activar el arranque automático.

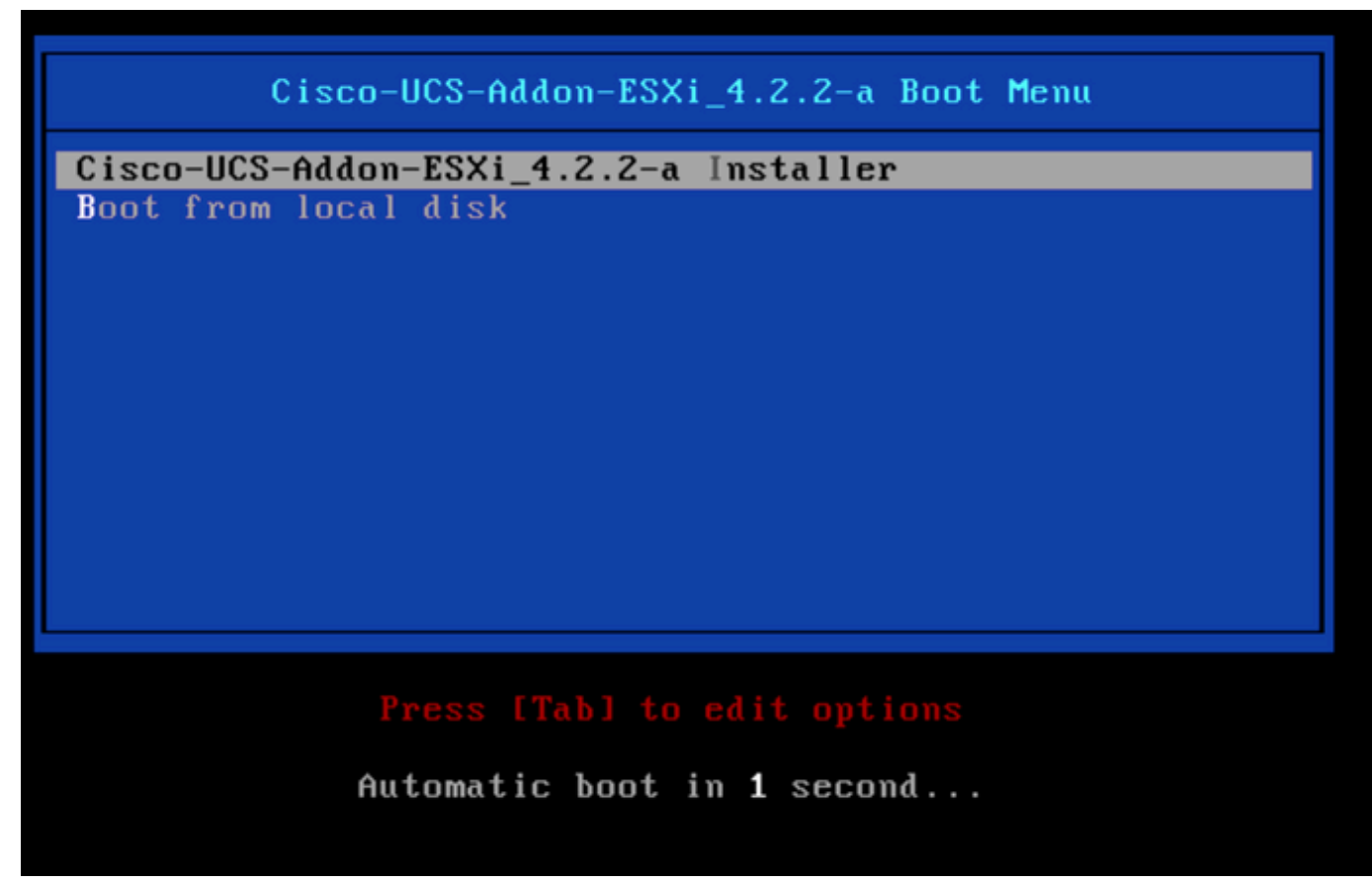

Ventana de selección del instalador de ESXi

12. UCS comienza a cargar el instalador de ESXi.

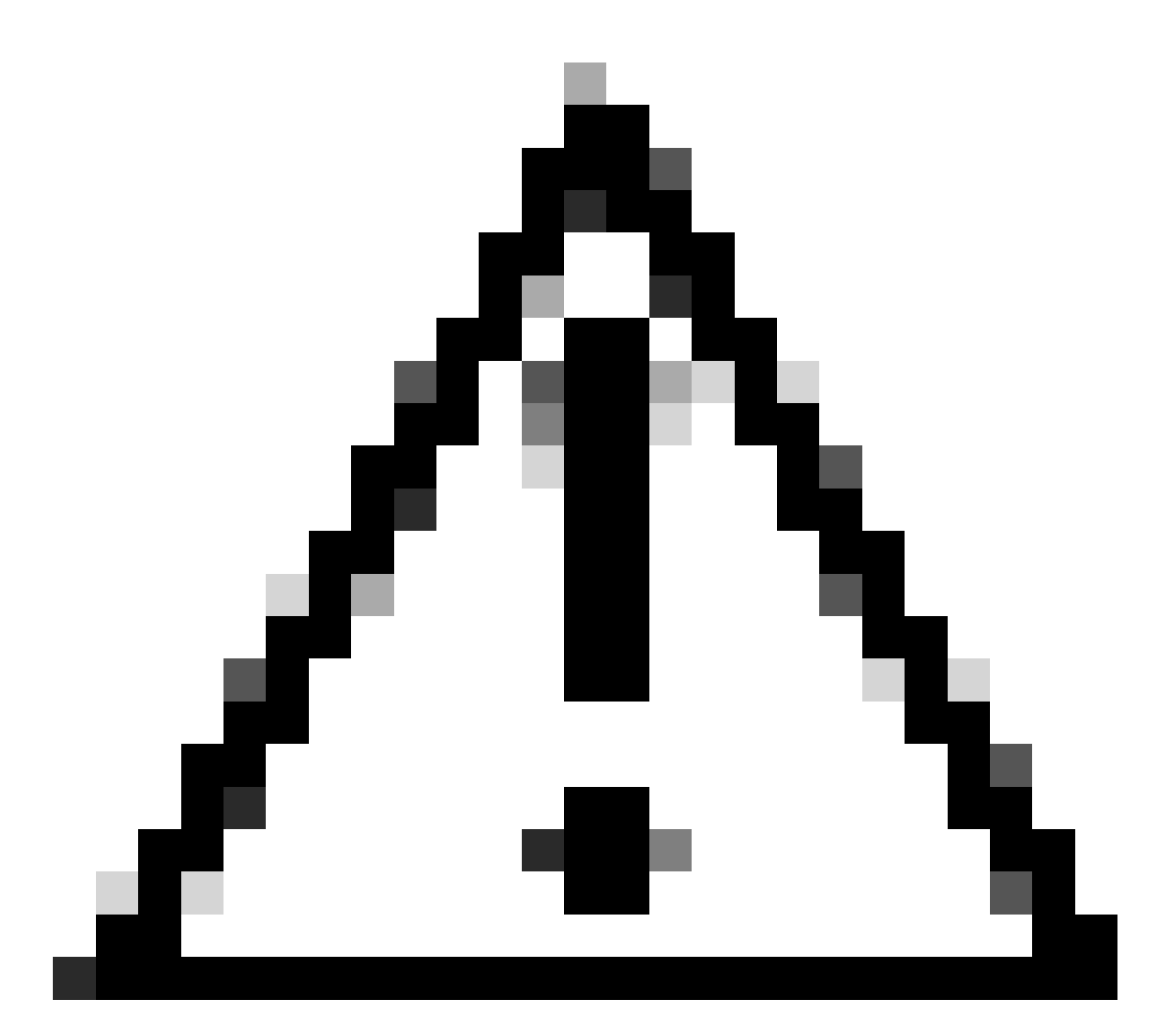

Precaución: asegúrese de que la sesión permanece activa. Si la conexión del explorador se desconecta, el proceso de arranque desde vDVD fallará.

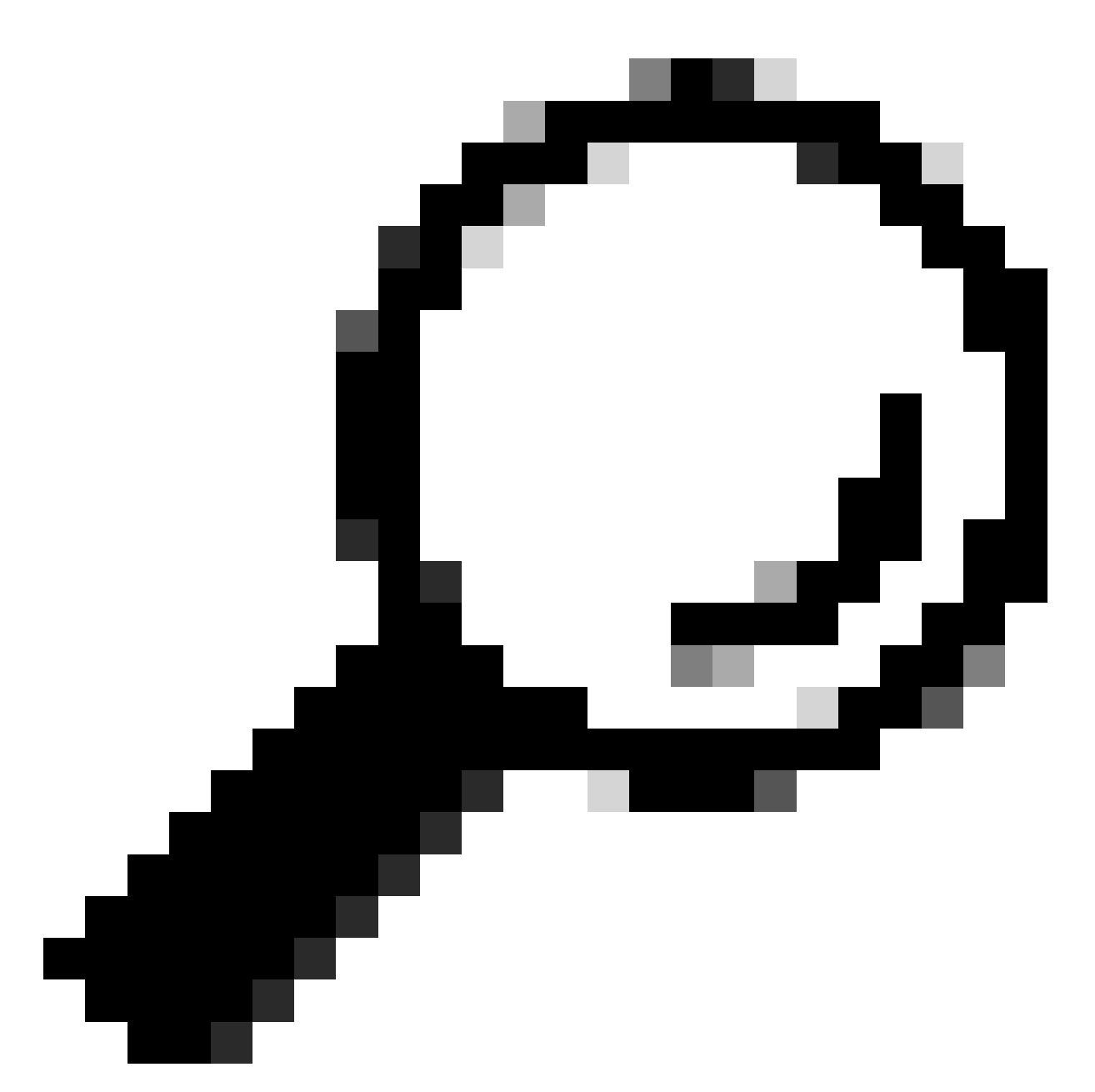

Sugerencia: realice la actualización desde un equipo local en la misma red UCS para reducir el tiempo que se tarda en cargar el archivo ISO.

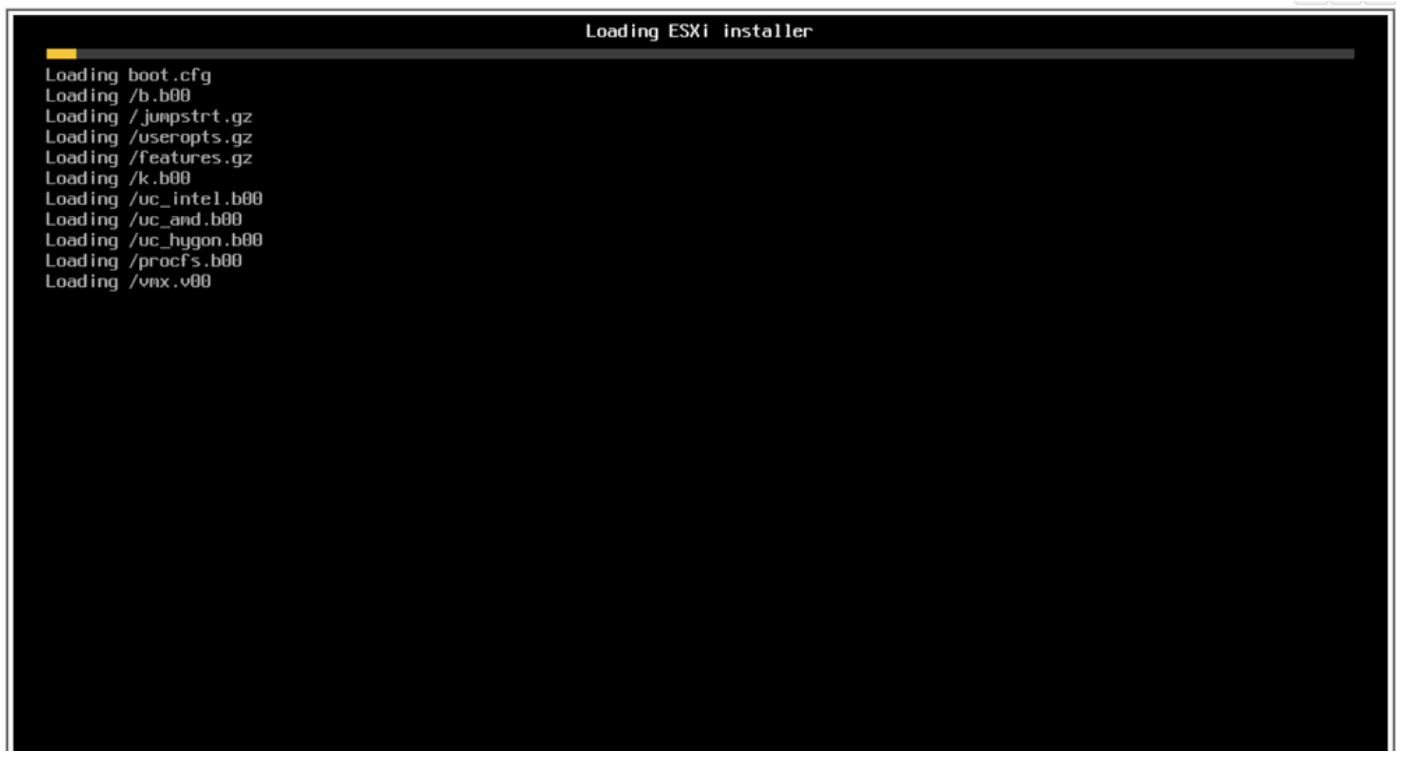

Cargando pantalla del instalador de ESXi

13. Cuando aparezca el Asistente para la instalación de la bienvenida, pulse Intro para continuar.

| VMware ESXi 7.0.3 Installer                                                                                |  |
|----------------------------------------------------------------------------------------------------|--|
|                                                                                                    |  |
|                                                                                                    |  |
|                                                                                                    |  |
|                                                                                                    |  |
|                                                                                                    |  |
|                                                                                                    |  |
|                                                                                                    |  |
|                                                                                                    |  |
|                                                                                                    |  |
|                                                                                                    |  |
| Welcome to the VMware ESXi 7.0.3 Installation                                                              |  |
| VMware ESXi 7.0.3 installs on most systems but only systems on VMware's Compatibility Guide are supported. |  |
| Consult the VMware Compatibility Guide at:<br>http://www.vmware.com/resources/compatibility                |  |
| Select the operation to perform.                                                                           |  |
| (Esc) Cancel (Enter) Continue                                                                              |  |
|                                                                                                    |  |
|                                                                                                    |  |
|                                                                                                    |  |
|                                                                                                    |  |
|                                                                                                    |  |
|                                                                                                    |  |
|                                                                                                    |  |
|                                                                                                    |  |
|                                                                                                    |  |
|                                                                                                    |  |

14. Si aparece el Acuerdo de licencia del usuario final (CLUF), pulse F11 para aceptar y continuar.

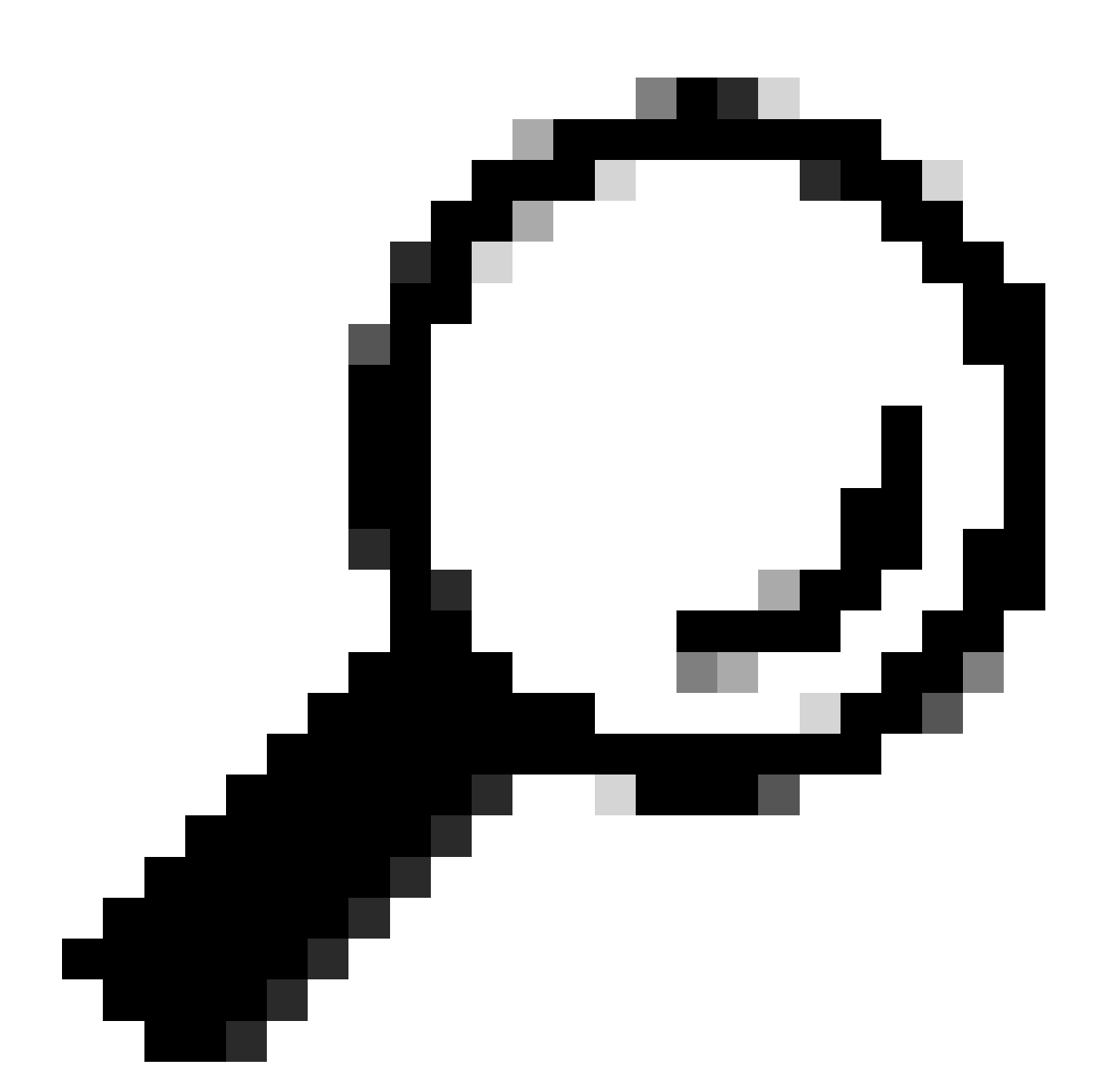

Sugerencia: si no reconoce la tecla F11 puede utilizar Macros Custom keys, vaya a Macros > Manage > New > Select F11 Key. La nueva clave aparece en Macro > Macros definidas por el usuario.

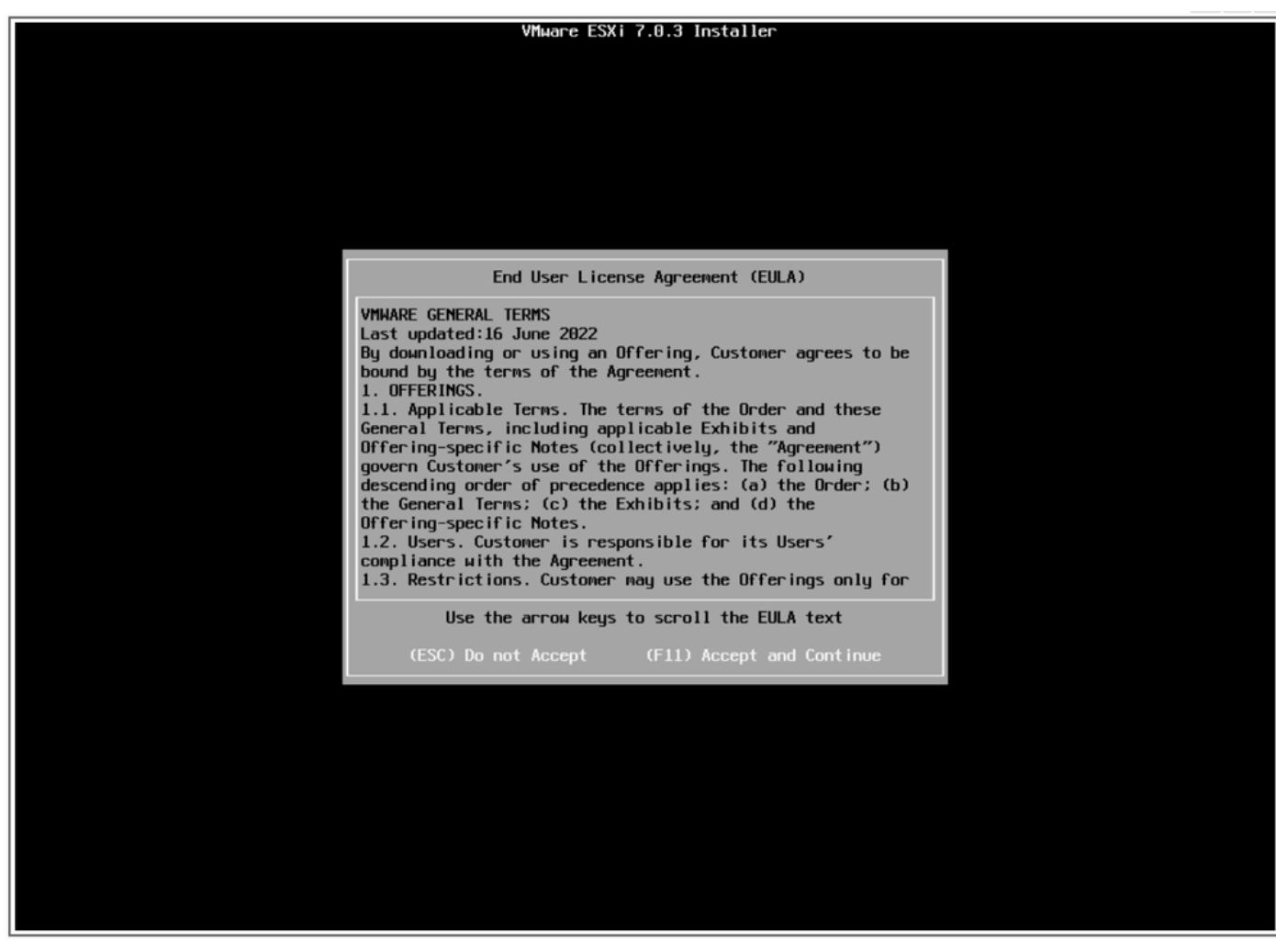

pantalla EULA

15. El instalador analiza el almacenamiento de UCS.

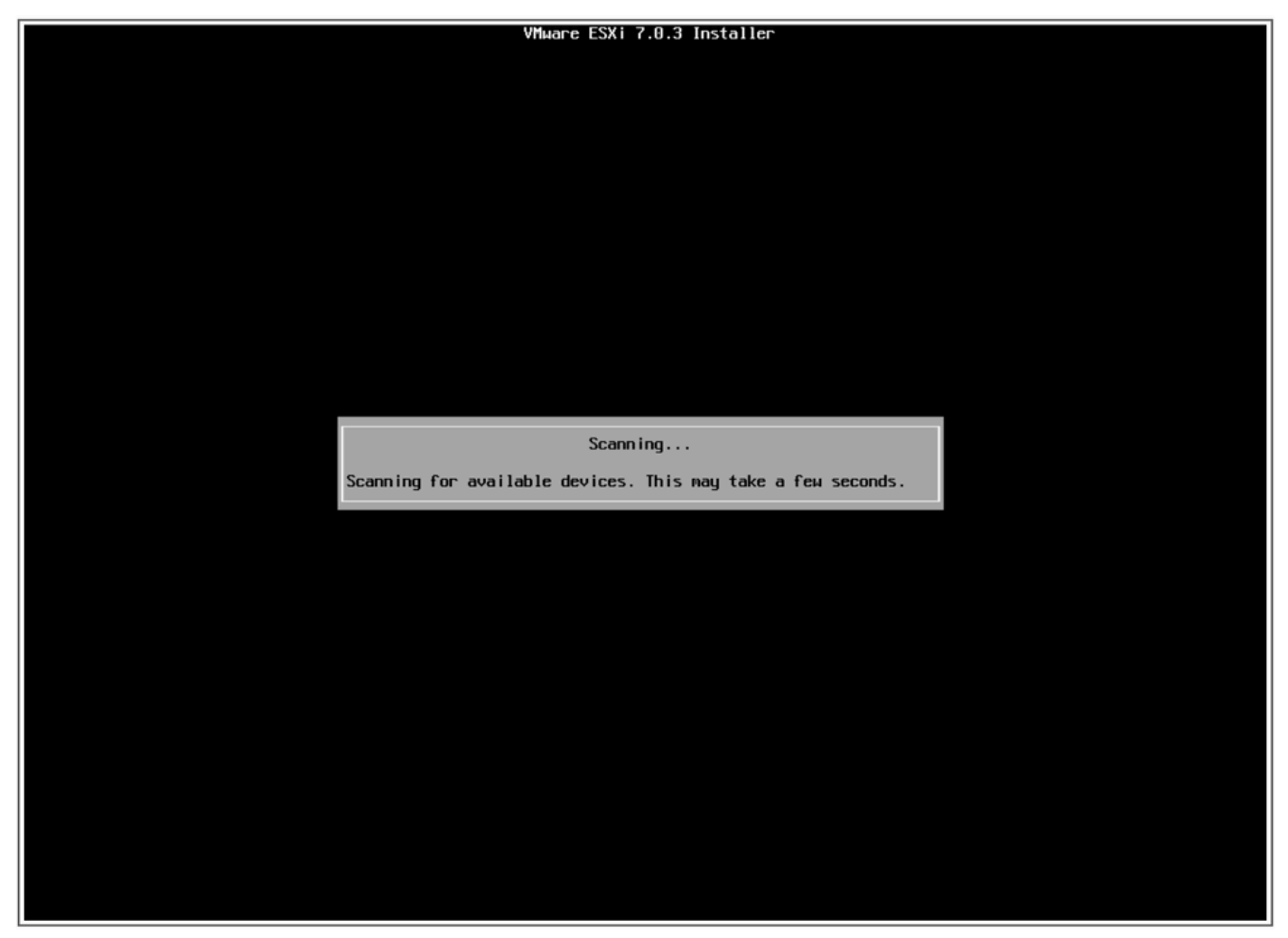

Pantalla de análisis del instalador de ESXi

16. Seleccione la unidad virtual que tiene ESXi instalado; es la identificada como unidad virtual de arranque en las tareas previas a la actualización.

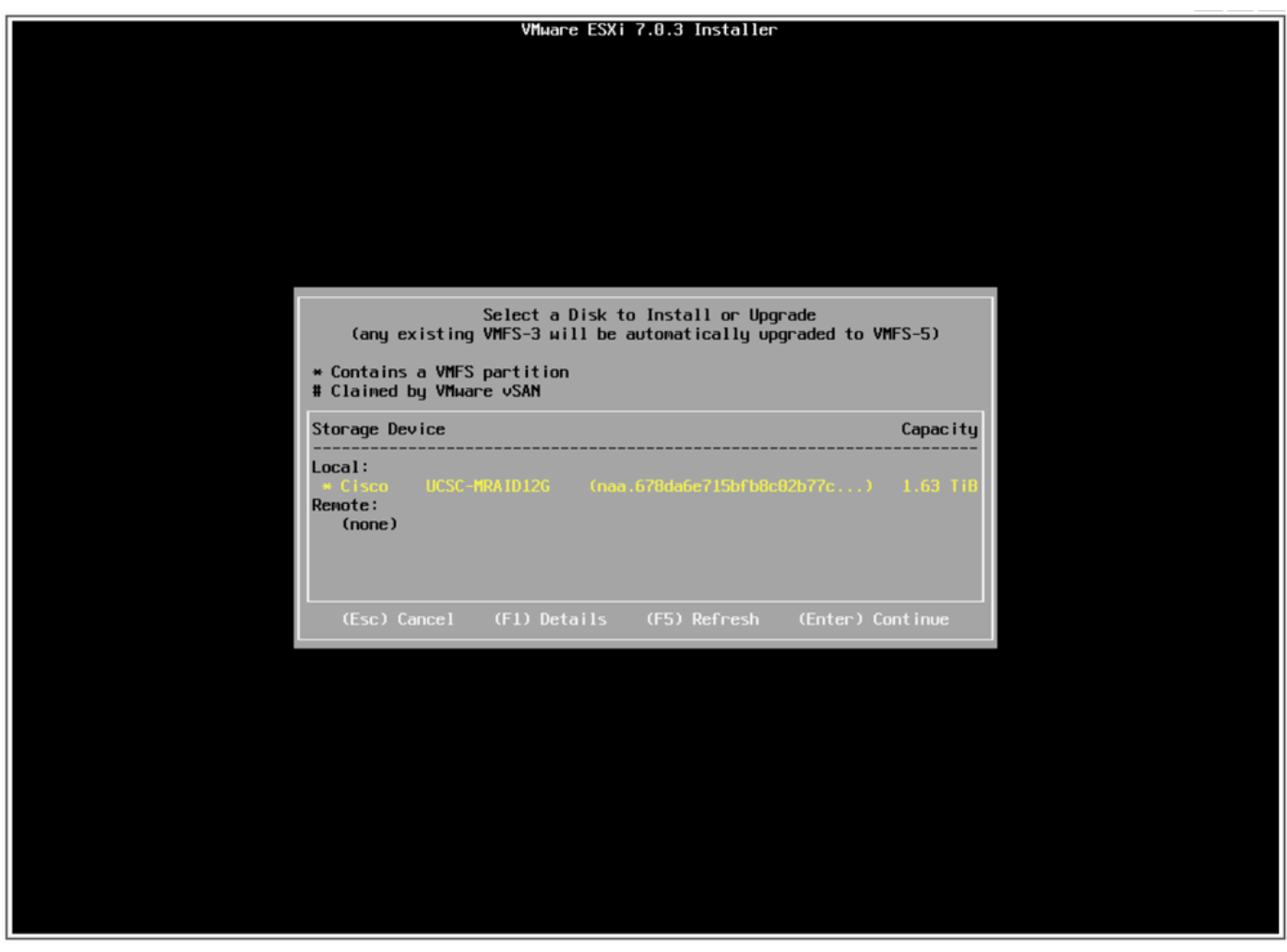

Pantalla Seleccionar disco

17. Seleccione Upgrade ESXi, preserve el almacén de datos VMFS.

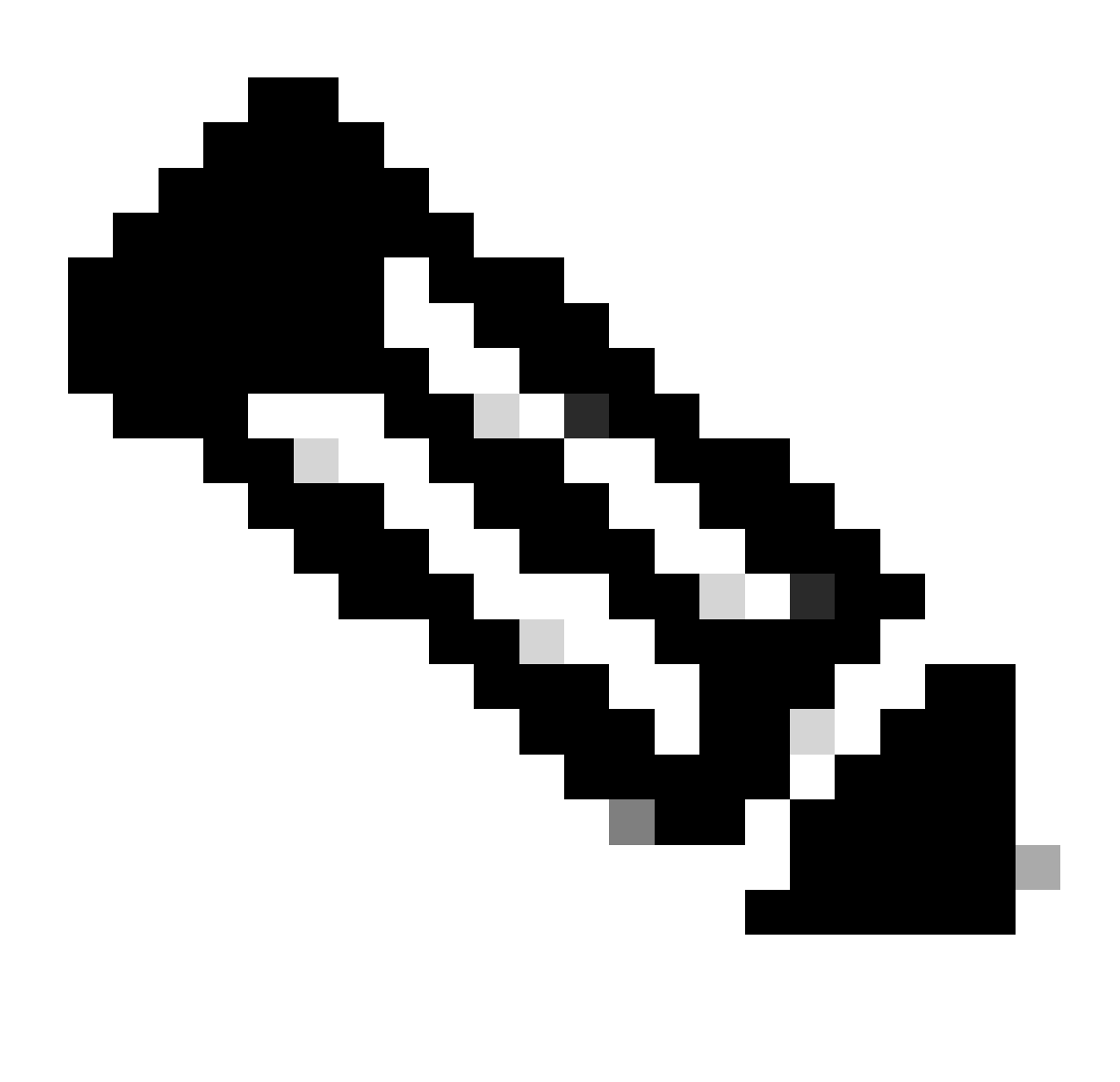

Nota: Se trata del mismo proceso para la instalación nueva de ESXi. En caso de que no se detecte un ESXi anterior o se seleccione una unidad virtual incorrecta, solo se mostrarán las opciones de instalación.

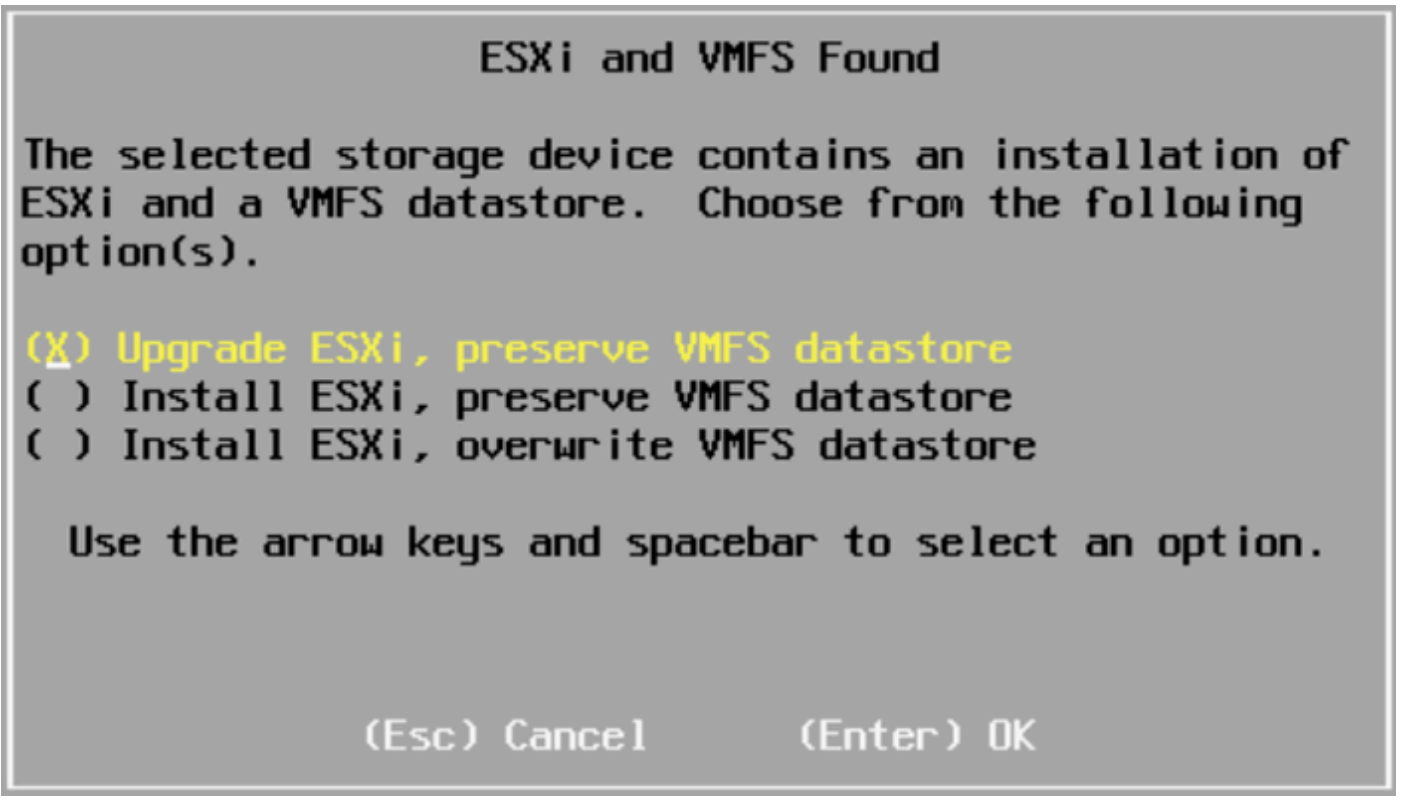

Pantalla de selección de actualización

18. Valide las versiones de ESXi de origen y destino y confirme la actualización con F11.

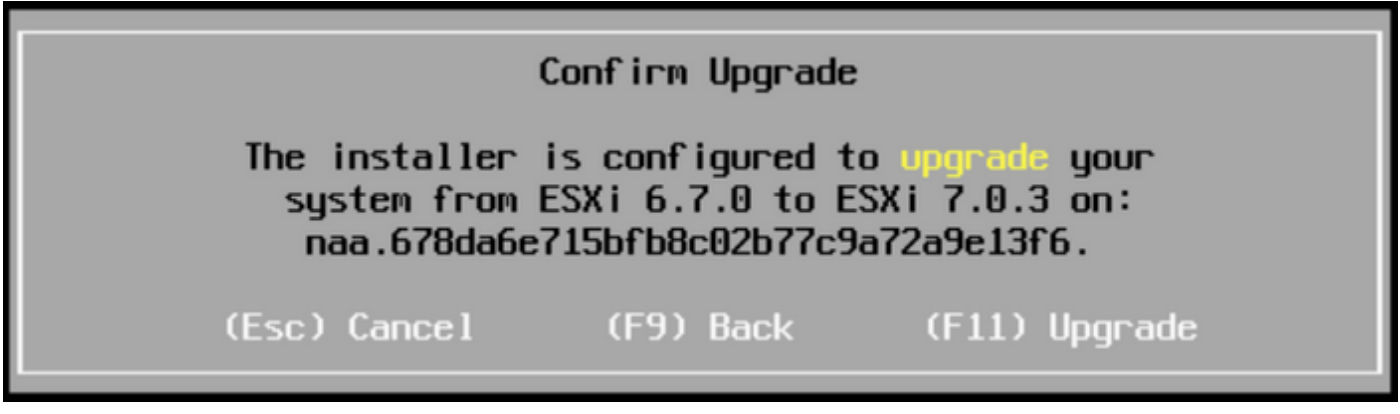

Confirmar pantalla de actualización

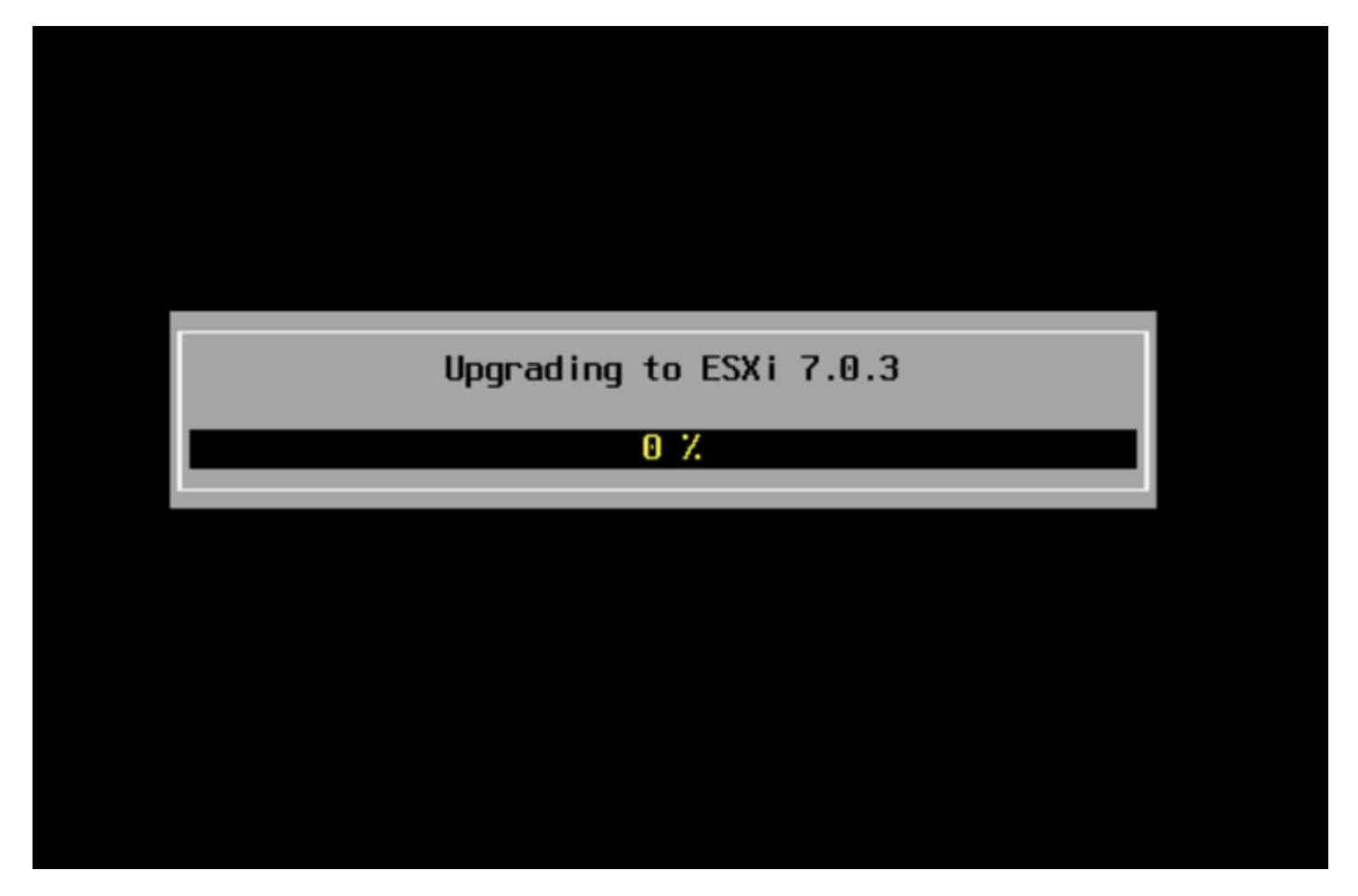

Pantalla Actualización en curso

19. Una vez completada la actualización, elimine el archivo ISO de ESXi de vDVD y presione Intro.

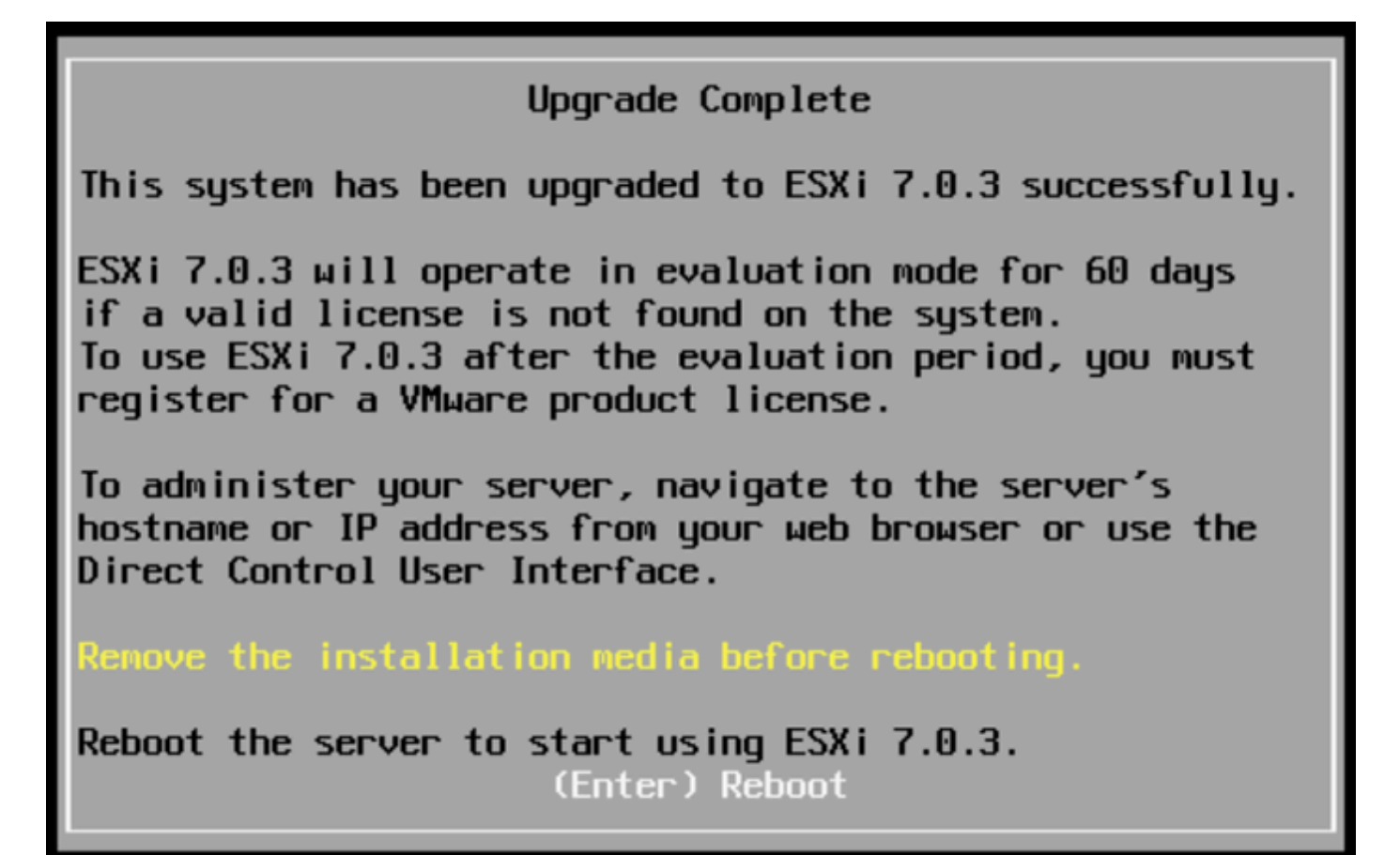

Pantalla de actualización completa

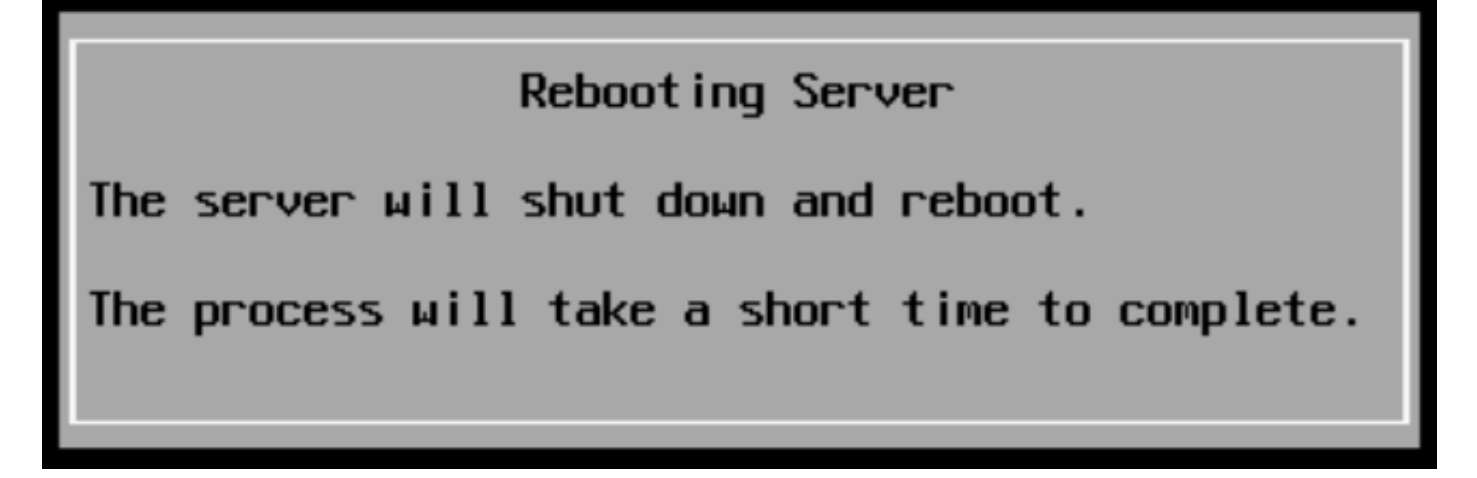

pantalla Reiniciando servidor

20. UCS inicia el proceso de arranque normal, una vez que finaliza, se muestra la nueva versión de ESXi en la esquina superior derecha.

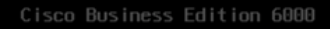

#### ESXi Version: 7.0.3 build-21930508

For your convenience, this server has been built with the following virtual machines predeployed and ready to install:

| Cisco | Prime Collaboration Provisioning      | Version | 12.0 |
|-------|---------------------------------------|---------|------|
| Cisco | Unified Communications Manager        | Version | 12.5 |
|       | Unity Connection                      | Version | 12.  |
| Cisco | Instant Messaging and Presence Server | Version | 12.5 |
| Cisco | Paging Server                         |         | 12.  |
| Cisco | Contact Center Express                |         | 12.0 |
| Cisco | Prime Collaboration Deployment        | Version | 12.  |

Please refer to the Business Edition 6000 Installation Guide for further information on how to use these products: www.cisco.com/go/be6kig

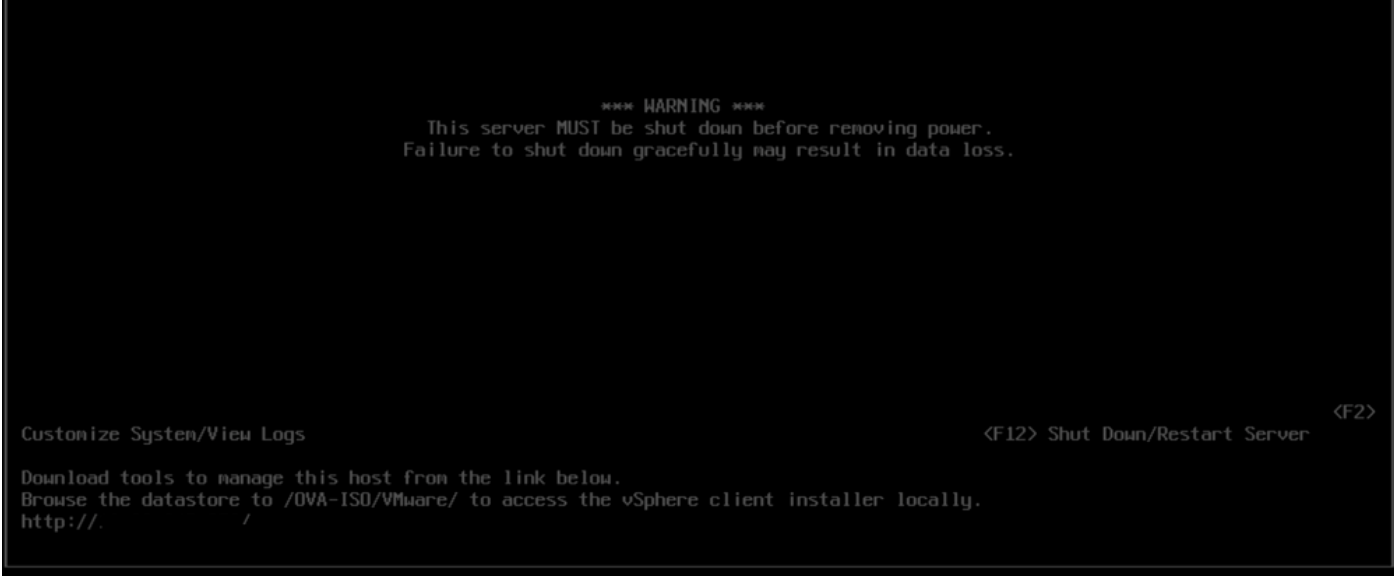

Pantalla de actualización correcta

21. Vaya a la interfaz de la GUI de ESXi > haga clic con el botón derecho en Host > Maintenance Mode > Exit Maintenance Mode.

Tareas posteriores a la actualización

Actualizar licencia de ESXi

En caso de que la actualización de ESXi provenga de una versión principal diferente (de 6.x a 7.x), también debe actualizar la licencia de ESXi. Existen diferentes opciones para actualizar la licencia de ESXi según el tipo y el modo en que se adquirió.

Existen 3 tipos de licencias de ESXi que puede adquirir con un servidor BE6K/7K:

- 1. Licencia de VMware
- 2. Licencia Cisco Re-selling con contrato ISV1
- 3. Licencia integrada con contrato SWSS

Si la licencia se adquirió directamente con VMware, consulte el <u>artículo sobre requisitos de claves</u> <u>de licencia de VMWare</u> o póngase en contacto con VMware.

Si la licencia se adquirió con Cisco, ya sea Cisco reselling con ISV1 o una licencia integrada y, a continuación, actualice la licencia mediante la <u>herramienta MCE</u>, consulte la <u>Guía de actualización</u>

## Información Relacionada

- Configuración de CIMC e instalación de ESXi en BE6K/7K en caso de fallo grave
- Guía del usuario de Cisco Host Upgrade Utility
- Soluciones de Cisco Business Edition 6000
- Soluciones Cisco Business Edition 7000
- Anuncio de EOL para las licencias de virtualización integradas de Cisco Business Edition

### Acerca de esta traducción

Cisco ha traducido este documento combinando la traducción automática y los recursos humanos a fin de ofrecer a nuestros usuarios en todo el mundo contenido en su propio idioma.

Tenga en cuenta que incluso la mejor traducción automática podría no ser tan precisa como la proporcionada por un traductor profesional.

Cisco Systems, Inc. no asume ninguna responsabilidad por la precisión de estas traducciones y recomienda remitirse siempre al documento original escrito en inglés (insertar vínculo URL).